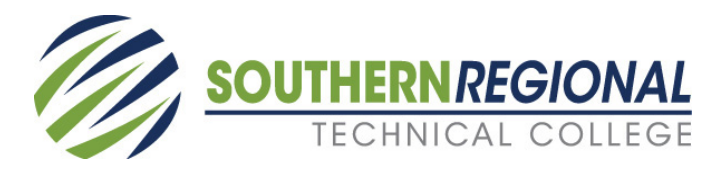

## finaid@southernregional.edu

## Applying for Financial Aid

# **OFFICE OF FINANCIAL AID**

#### 1. Know the School Year

Identify the school year you wish to attend from the chart below. This will ensure you complete the correct FAFSA for the terms you wish to attend.

| 2017-2018 | Fall 2017 | Spring 2018 | Summer 2018 | Use 2015 Income Information |
|-----------|-----------|-------------|-------------|-----------------------------|
| 2018-2019 | Fall 2018 | Spring 2019 | Summer 2019 | Use 2016 Income Information |

#### 2. Collect Documents

Collect all necessary financial documents. Examples include Federal Tax Returns, W-2s, 1099s, unemployment statements and untaxed income statements, such as child support payments. Students are required to provide their financial information on the FAFSA and, if applicable, information from their spouse, parent or step-parent.

#### 3. Create a FAFSA User ID and Password

All students should create a FAFSA user ID and password. Visit https://fsaid.ed.gov to create your ID. Please make a note of your FAFSA user ID and password, as you will need this information each time you login. For dependent students, both the student and a parent need a FAFSA User ID and password to electronically sign the FAFSA.

#### 4. Visit www.fafsa.gov to complete your FAFSA, select the correct School Year

Once you have created your user ID and password, you can begin the application. Refer to the chart in Step 1 to ensure you select the correct school year for the terms you wish to attend. When you are presented with the option to retrieve your IRS tax data, we strongly encourage you to USE THIS OPTION which will populate your FAFSA with the tax data on file with the IRS. This may significantly reduce the time necessary to finalize your financial aid award. Dependent students should use the option for themselves and their parents. However, not all students can use the IRS data retrieval tool for a variety of different reasons, so if you are unable to use the IRS data retrieval tool, you would need to manually enter your tax data as it appears on your tax form. **SRTC's school code is 005615** for all locations.

### Do I need to provide parent information?

If you can answer 'Yes' to one of the questions below, you do NOT need parent information to complete your FAFSA.

- Are you 24 years of age?
- Are you married?
- · Do you have legal dependents that you financially support?
- Are you a Veteran?

If you cannot answer 'Yes' to one of the above questions, you MUST have parental information to complete your FAFSA. If extenuating circumstances exist where parental information is unavailable, the dependent student should contact the Financial Aid Office.

| Fall Semester 2017   | July 7, 2017      | Fall Semester 2018   | July 22, 2018     |
|----------------------|-------------------|----------------------|-------------------|
| Spring Semester 2018 | November 28, 2017 | Spring Semester 2019 | November 26, 2018 |
| Summer Semester 2018 | April 13, 2018    | Summer Semester 2019 | April 11, 2019    |

## **Financial Aid Priority Dates**

**Note:** All required financial aid documents must be submitted by the Priority Dates. Financial Aid applications/documents submitted after priority dates <u>will be</u> processed, but funds may not be available on the first day of classes to apply towards tuition or to purchase books. Students submitting financial aid applications after priority date should be prepared to self-pay fees. Once financial aid is awarded, student may be eligible for reimbursement.

Southern Regional Technical College is accredited by the Southern Association of Colleges and Schools Commission on Colleges and is a unit of the Technical College System of Georgia. Southern Regional Technical College (SRTC) does not discriminate on the basis of race, color, creed, national or ethnic origin, gender, religion, disability, age, political affiliation or belief, genetic information, veteran status, or citizenship status (except in those special circumstances permitted or mandated by law). At SRTC, the Title IX Coordinator is Lisa Newton, SRTC-Mouthire-Veterans Parkway, Building A, (229) 217-4132, Inewton@southermregional.edu. The Section 504 Coordinator for SRTC is Dr. Jeanine Long, SRTC-Thomasville, Building A, (229) 227-2668, jlong@southermregional.edu.

Bainbridge 2500 E. Shotwell Street Bainbridge, GA 39819 888.205.3449 phone 229.227.2727 fax Moultrie 800 Veterans Parkway North Moultrie, GA 31788 229.217.4131 *phone* 229.891.7010 *fax* 

Thomasville 15689 U.S. Highway 19 North Thomasville, GA 31792 229.225.5036 phone 229.227.2727 fax Tifton 52 Tech Drive Tifton, GA 31794 229.386.3164 phone 229.391.2626 fax